## Accessing Southwestern College Wifi Networks

## For Southwestern College Students, Faculty & Staff:

Connect your device to the **SC\_WiFi\_Start\_Here** network. You should be redirected to a page to accept our terms and conditions. If you are not automatically redirected, please open a web browser and navigate to http://1.1.1.1

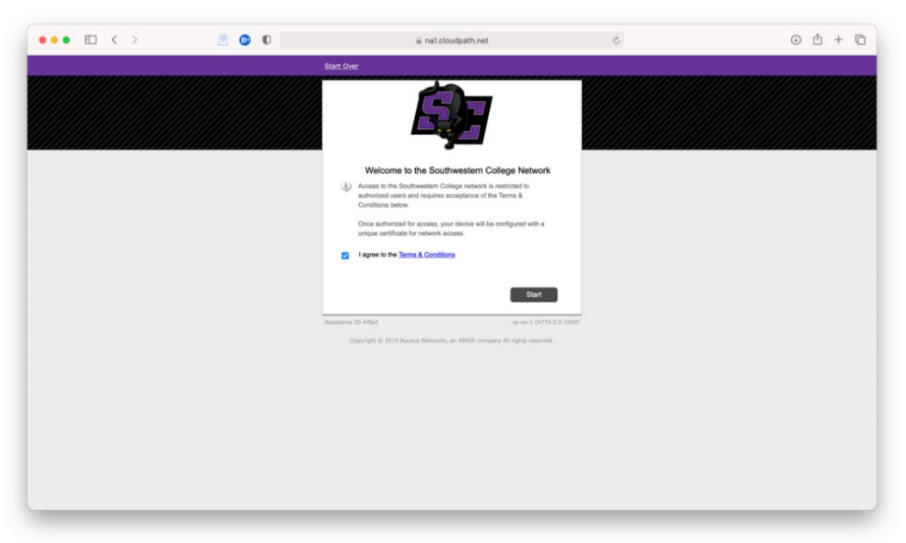

Click **Start**, then enter your credentials when prompted. Your username will be your Southwestern College email address (<u>firstname.lastname@sckans.edu</u>) and the password will be the same as your Office 365 password.

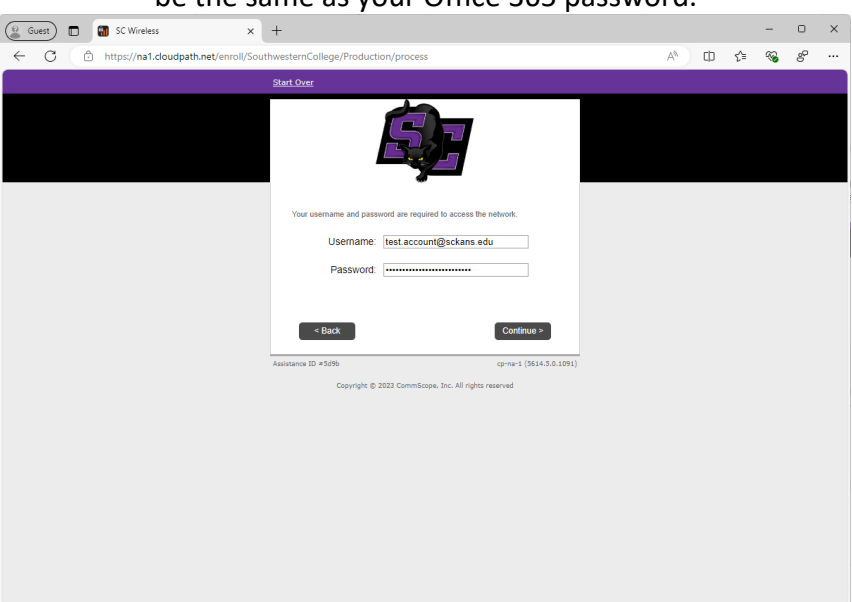

Once you have successfully logged in, follow the prompts on the screen to register your device.

Please attempt to use the **Current Device** option if it is supported by your device. If your device is compatible with the **Current Device** option, your device will connect to the **SC\_Secure** network once registration is complete.

If your device is not compatible with the first option, please choose the **Other Device** option and a password will be generated for you to use to connect your other device to the **SC\_IOT** network.

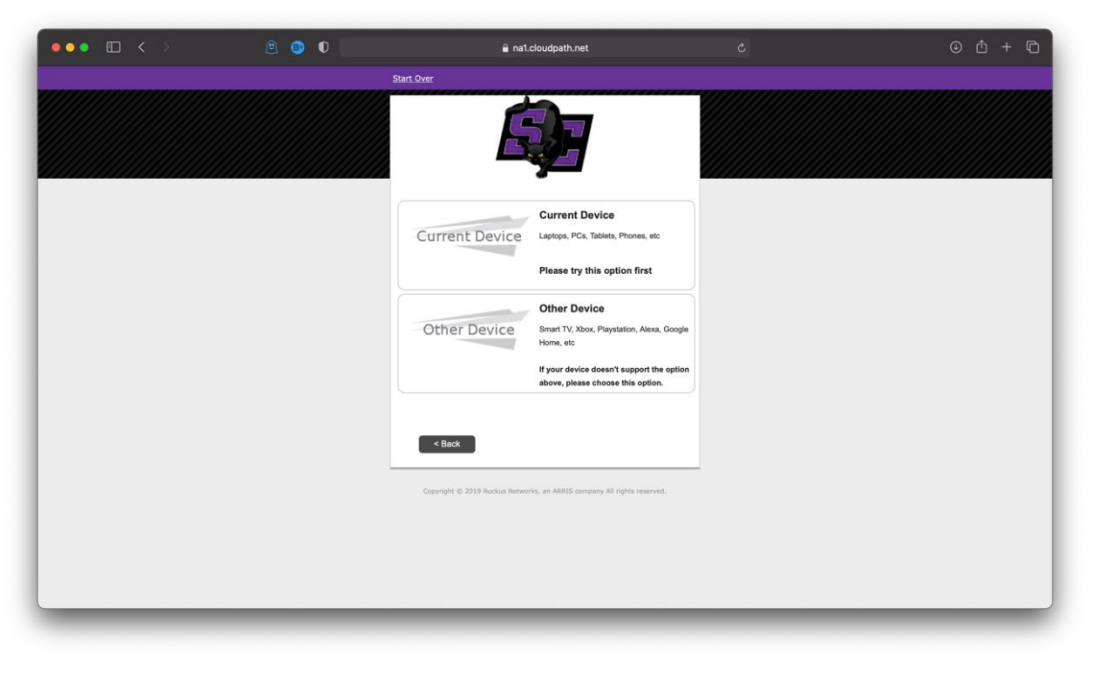

## To connect to the campus guest network:

Connect to the **SC\_Guest\_WiFi** network. You will be redirected to a page to accept our terms and conditions. If you are not automatically redirected, please open a web browser and navigate to http://1.1.1.1

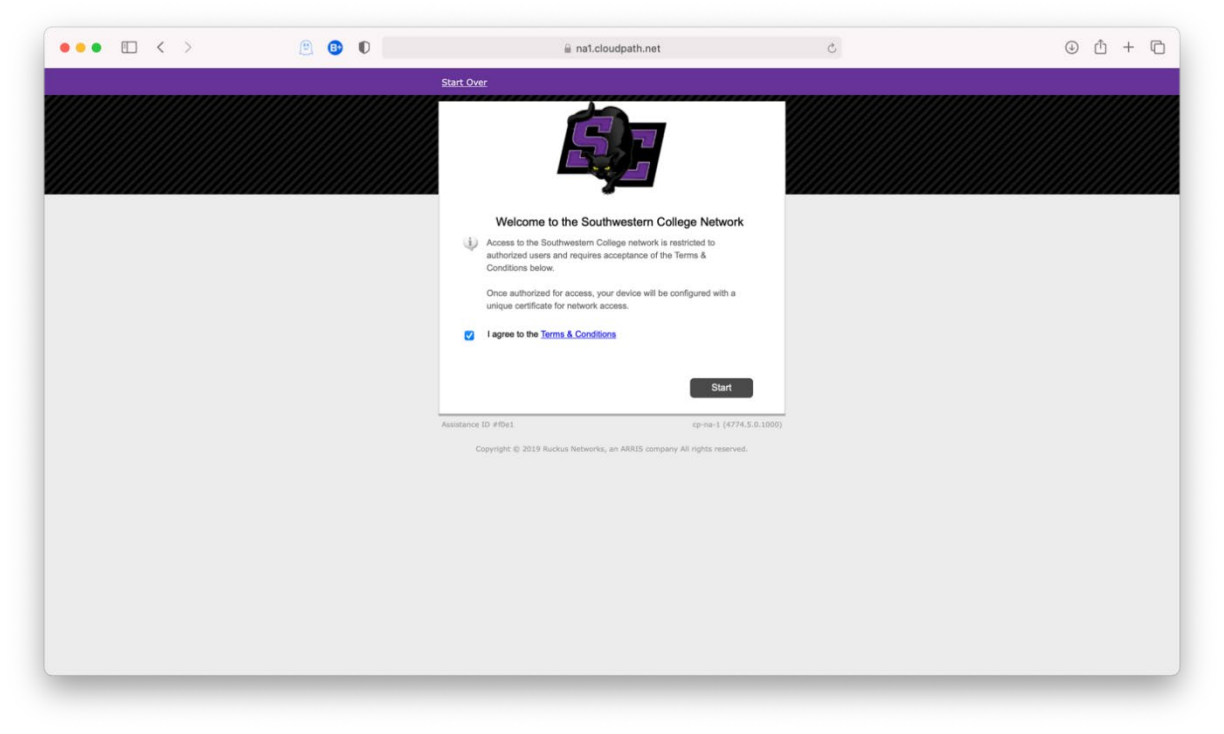

Click Start, then enter your email address or phone number and click Send.

| ••• • < > 🖻 🕲 🚺 | 🔒 na1.cloudpath.net | ⊕ Å + ħ |
|-----------------|---------------------|---------|
|                 | Start Over          |         |
|                 |                     |         |
|                 |                     |         |
|                 |                     |         |

On the next page, enter the verification code that was sent to you via email or SMS and click **Continue** to finish registration.

| ••• • < >  | 🖲 🐵 🛡 | ana1.cloudpath.net                                                                                             |  | ⊕ ₾ + Ⴊ |  |  |
|------------|-------|----------------------------------------------------------------------------------------------------|--|---------|--|--|
| Start Over |       |                                                                                                    |  |         |  |  |
|            |       | <u> S</u> f                                                                                                    |  |         |  |  |
|            |       | A verification code was sent to test.account@sckans.edu. Retrieve the<br>verification code and enter it below. |  |         |  |  |
|            |       | Sand Again                                                                                                    |  |         |  |  |
|            |       | < Back Continue >                                                                                              |  |         |  |  |
|            |       | Copyright © 2019 Ruckus Networks, an ARRIS company All rights reserved.                                        |  |         |  |  |
|            |       |                                                                                                    |  |         |  |  |
|            |       |                                                                                                    |  |         |  |  |
|            |       |                                                                                                    |  |         |  |  |
|            |       |                                                                                                    |  |         |  |  |